2020 | 7 | 3 Wed.

### 統計処理ソフトR

# R / R commander Download & Install と起動法

堀田 敬介

- 1. The R Project サイトへ行く(<u>https://www.r-project.org/</u>)
- 2. [download R] クリック

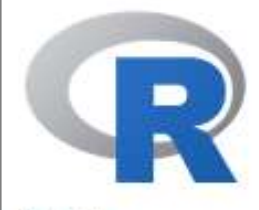

[Home]

Download

CRAN

**R** Project

About R

Logo

Contributors

What's New?

Reporting Bugs

Conferences

Search Get Involved: Mailing Lists

Developer Pages

R Blog

**R** Foundation

Foundation Board

### The R Project for Statistical Computing

#### **Getting Started**

R is a free software environment for statistical comparing and graphics. It compiles and runs on a wide variety of UNIX platforms, Windows and MacOS To **download R**, please choose your preferred CRAN mirror.

If you have questions about R like how to download and install the software, or what the license terms are, please read our answers to frequently asked questions before you send an email.

#### News

- R version 4.0.2 (Taking Off Again) has been released on 2020-06-22.
- useR! 2020 in Saint Louis has been cancelled. The European hub planned in Munich will not be an inperson conference. Both organizing committees are working on the best course of action.
- R version 3.6.3 (Holding the Windsock) has been released on 2020-02-29.
- · You can support the R Foundation with a renewable subscription as a supporting member

### News via Twitter

The R Foundation Retweeted

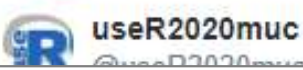

### 1. [0-Cloud] のリンク をクリック

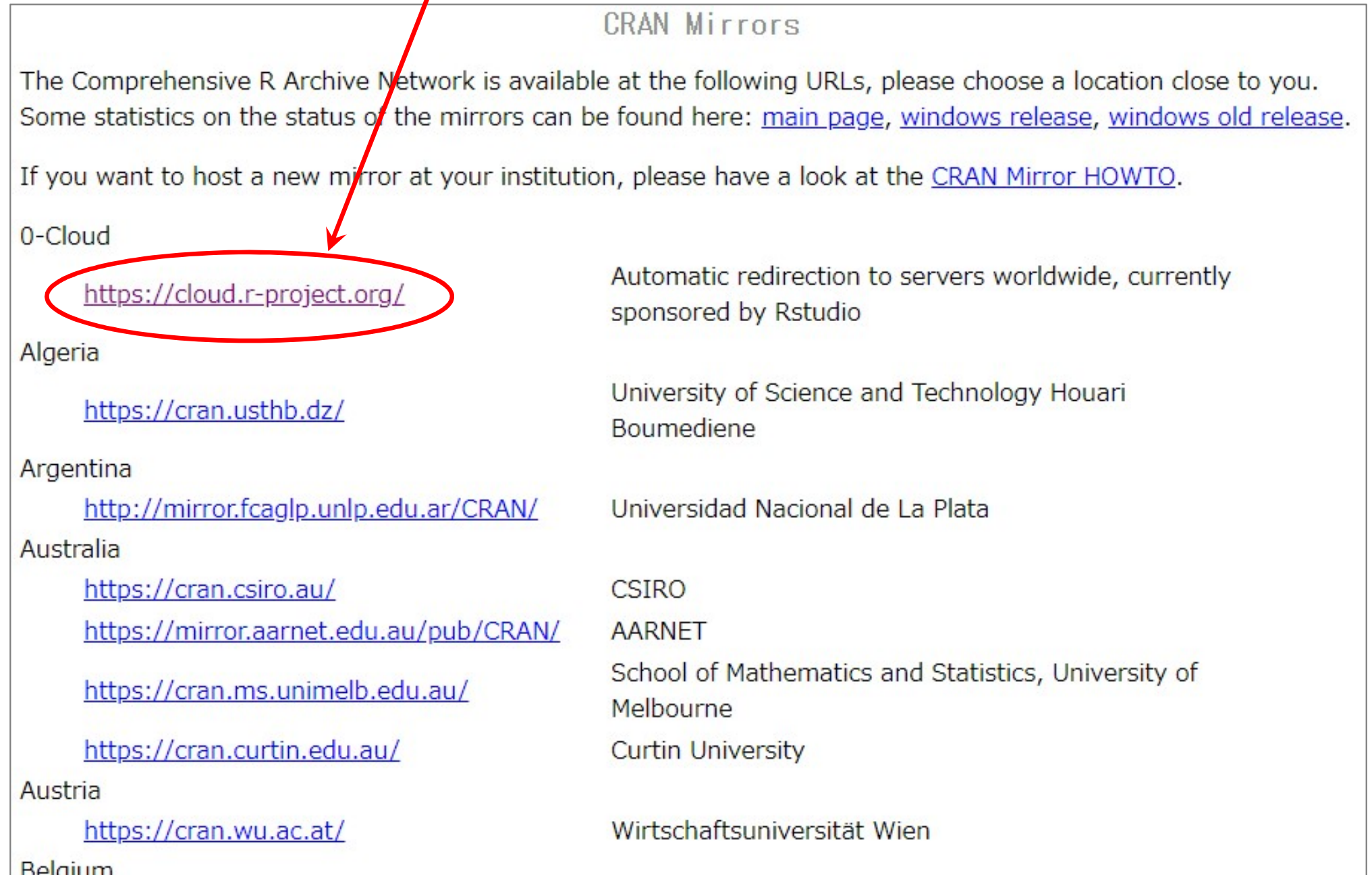

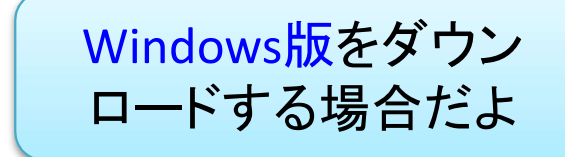

### 1. [Download R for Windows] をクリック

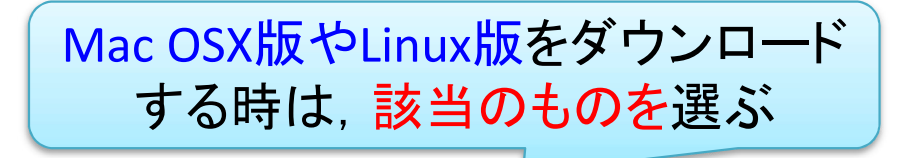

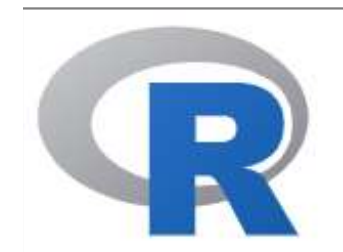

CRAN Mirrors What's new? Task Views Search

About R <u>R Homepage</u> <u>The R Journal</u>

Software

R Sources

<u>R Binaries</u>

<u>Packages</u>

<u>Other</u>

Documentation

The Comprehensive R Archive Network

Download and Ir<mark>stall R</mark>

Precompiled binary distributions of the base system and contributed packages, **Windows and Mac** users most likely want one of these versions of R:

- Download R for Linux
- Download R for (Mac) OS X
- Download R for Windows

R is part of many Linux distributions, you should check with your Linux package management system in addition to the link above.

Source Code for all Platforms

Windows and Mac users most likely want to download the precompiled binaries listed in the upper box, not the source code. The sources have to be compiled before you can use them. If you do not know what this means, you probably do not want to do it!

- The latest release (2020-06-22, Taking Off Again) <u>R-4.0.2.tar.gz</u>, read <u>what's new</u> in the latest version.
- Sources of <u>R alpha and beta releases</u> (daily snapshots, created only in time periods before a planned release).

### 1. [base] をクリック

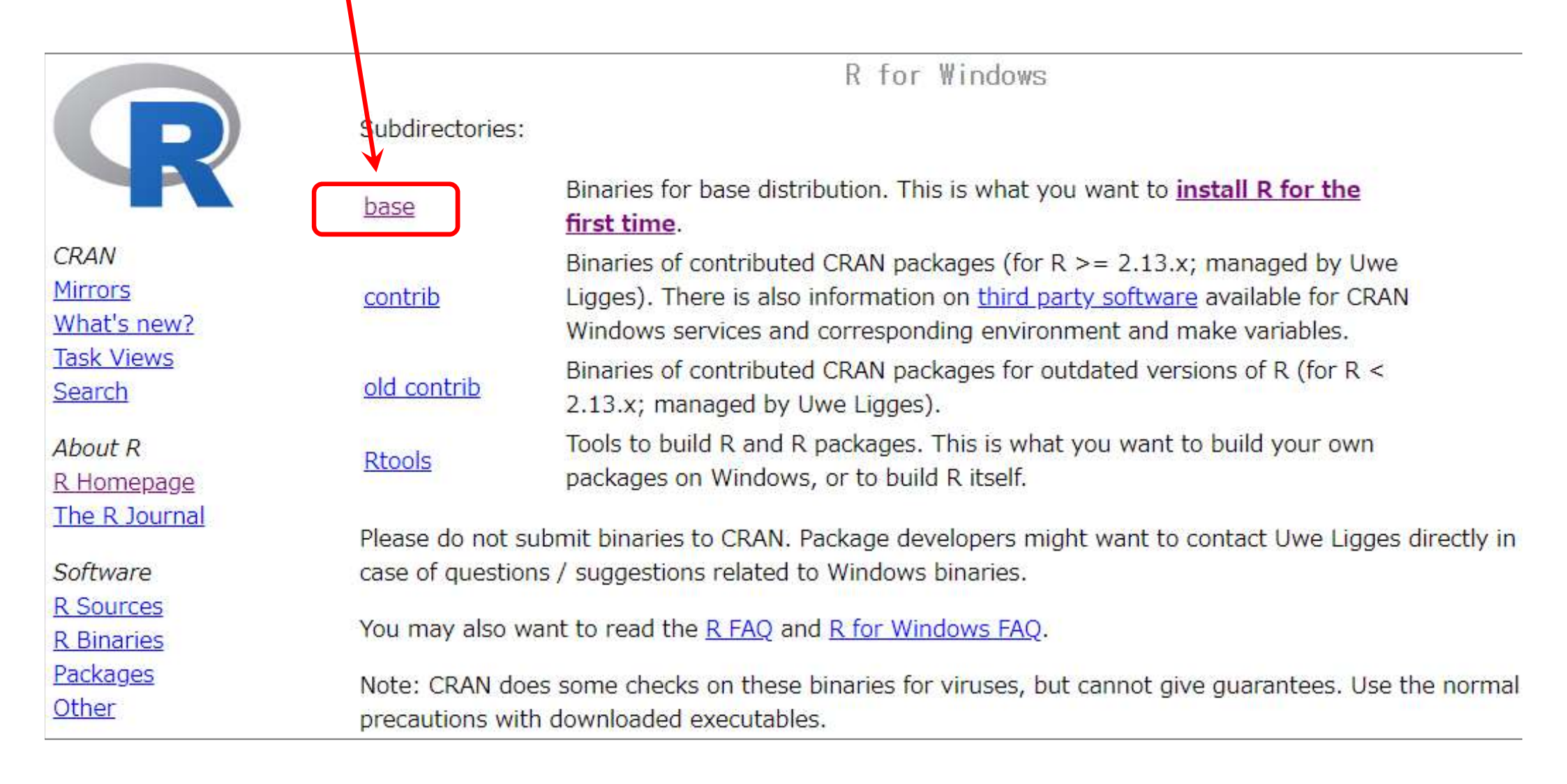

[Download R X.X.X for Windows] をクリック 2020/6/28時点で最新版は 4.0.2
 ※ダウンロードが始まるので終わるまで待つ(すぐ終わる)

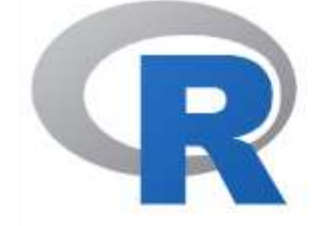

CRAN Mirrors What's new? Task Views Search

About R <u>R Homepage</u> <u>The R Journal</u>

Software R Sources R Binaries

Packages

Other

R-4.0.2 for Windows (32/64 bit)

X.X.X はバージョン番号

Download R 4.0.2 for Windows (84 megabytes, 32/64 bit)

Installation and other instructions New features in this version

If you want to double-check that the package you have downloaded matches the package distributed by CRAN, you can compare the <u>md5sum</u> of the .exe to the <u>fingerprint</u> on the master server. You will need a version of md5sum for windows: both <u>graphical</u> and <u>command line versions</u> are available.

Frequently asked questions

- Does R run under my version of Windows?
- How do I update packages in my previous version of R?
- Should I run 32-bit or 64-bit R?

Please see the <u>R FAQ</u> for general information about R and the <u>R Windows FAQ</u> for Windows-specific information.

Other builds

Patches to this release are incorporated in the <u>r-patched snapshot build</u>.

2. インストールする:downloadした実行ファイル [R-X.X.X-win.exe] をクリック(or ダブルクリック)して実行し,指示に従ってインストールする

### [R commander] Download & Install

- 1. Rを起動する: 左下[Windowsマーク]をクリック, Rを探して以下どちらかを選ぶ
  - 64bit PC の場合 [R x64 4.0.2] を選択
  - ▶ 32bit PC の場合 [R i386 4.0.2] を選択

自分のPCがどっちかわからん!という人

- ①「設定」アイコンをクリック、
- ②「システム」をクリック
- ③ 左側メニューの「バージョン情報」クリック
- ④ 右に表示される[デバイスの仕様]の中の [システムの種類]を見る
- ▶「64ビットオペレーティングシステム、…」
   ▶「32ビットオペレーティングシステム、…」

※どちらかが書いてある↑

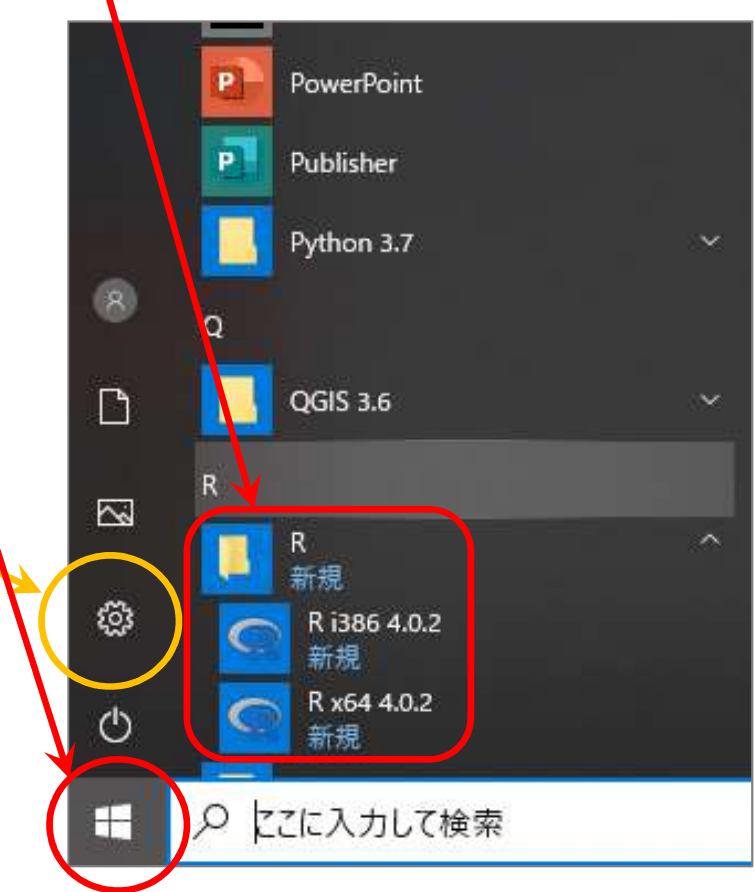

### [R commander] Download & Install

1. Rのコマンドプロンプト(>)で、「install.packages("Rcmdr")」と打ち[Enter]押す

| RGui (64-bit)                                                                                                    | <u>1101</u> 2 |      | × |
|----------------------------------------------------------------------------------------------------|---------------|------|---|
| ファイル 編集 閲覧 その他 パッケージ ウインドウ ヘルプ                                                                                                    |               |      |   |
| <b>F B B C 0 6</b>                                                                                                    |               |      |   |
| R Console                                                                                                    | - • ×         |      |   |
| R version 4.0.2 (2020-06-22) "Taking Off Again"<br>Copyright (C) 2020 The R Foundation for Statistical Computing<br>Platform: x86_64-w64-mingw32/x64 (64-bit)<br>R は、自由なソフトウェアであり、「完全に無保証」です。<br>一定の条件に従えば、自由にこれを再配布することができます。<br>配布条件の詳細に関しては、'license()' あるいは 'licence()' と入力してくださ\$<br>R は多くの貢献者による共同プロジェクトです。<br>詳しくは 'contributors()' と入力してください。 |               |      |   |
| また、R や R のバッケージを出版物で51用する際の形式については<br>'citation()'と入力してください。<br>'demo()'と入力すればデモをみることができます。<br>'help()'とすればオンラインヘルプが出ます。<br>'help.start()'で HTML ブラウザによるヘルプがみられます。<br>'g()'と入力すれば R を終了します。                                                                                                    |               |      |   |
| > install.packages("Rcmdr")                                                                                                    |               |      |   |
| <                                                                                                    | >             | ц. с |   |

### [R commander] Download & Install

1. 質問されたら、内容を確認して「はい」か「いいえ」を答える

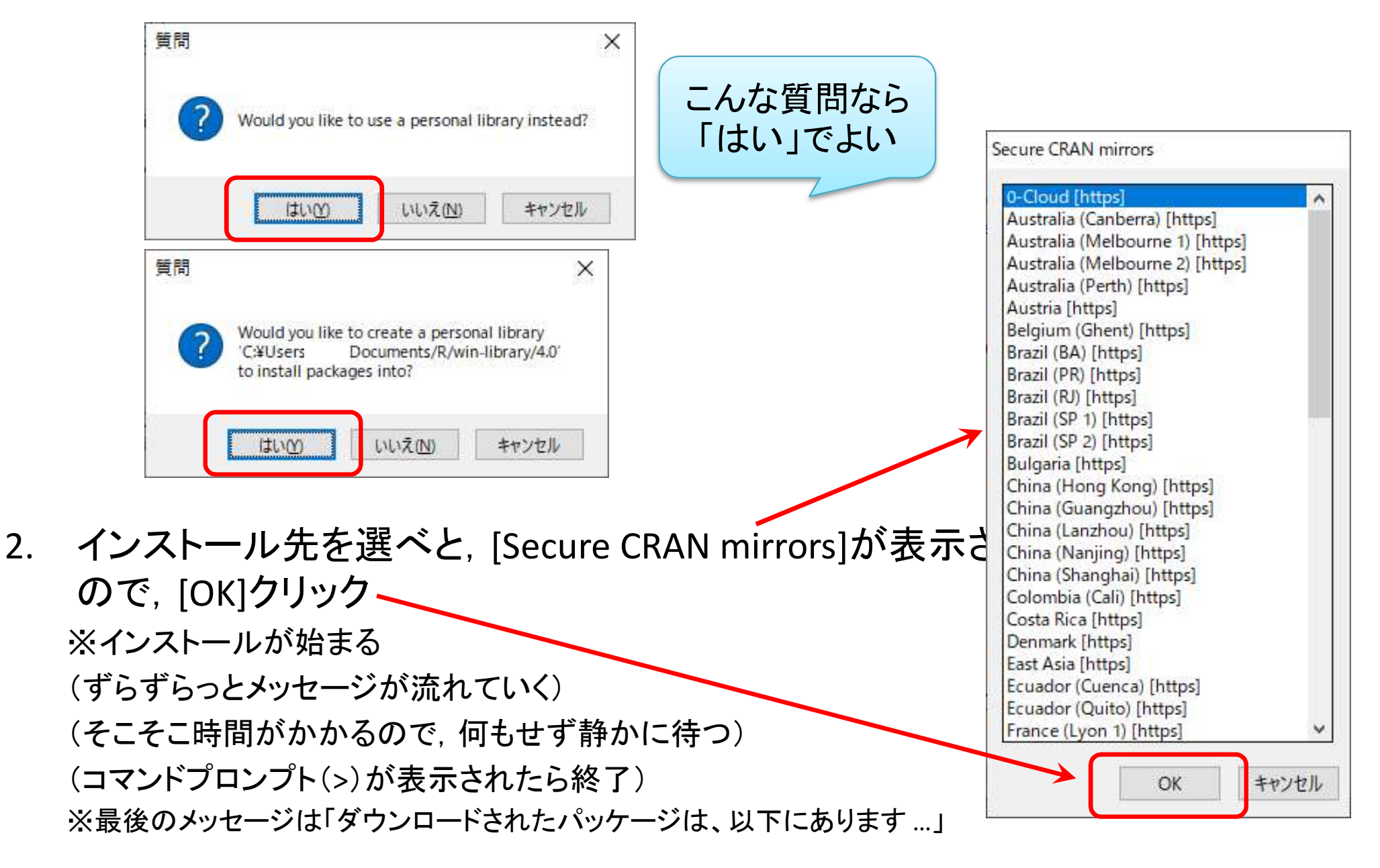

## 【R commander】動作確認

1. R commander がインストールされてるかどうか確認する. Rのコマンドプロンプト(>)に,「library(Rcmdr)」と打ち[Enter]押す

| RGui (64-bit)                                                                                                    | 9 <del>00</del> 5 |     | ×        |         |
|----------------------------------------------------------------------------------------------------|-------------------|-----|----------|---------|
| ファイル 編集 閲覧 その他 パッケージ ウインドウ ヘルプ                                                                                                    |                   |     |          |         |
|                                                                                                    |                   |     |          |         |
| R Console                                                                                                    | 0                 |     | ×        |         |
|                                                                                                    |                   |     | ^        |         |
| R version 4.0.2 (2020-06-22) "Taking Off Again"<br>Copyright (C) 2020 The R Foundation for Statistical Computing<br>Platform: x86_64-w64-mingw82/x64 (64-bit) |                   |     |          |         |
| R は、自由なソフトウェアであり、「完全に無保証」です。<br>一定の条件に従えば、自由にこれを再配布することができます。<br>配布条件の詳細に関しては、'1_cense() 'あるいは 'licence()' と入力してくださ\$                                         |                   |     | 10       |         |
| R は多くの貢献者による共同プロジェクトです。<br>詳しくは 'contributors()'と入力してください。<br>また、R や R のパッケージを出版物で引用する際の形式については<br>'citation()'と入力してください。                                     |                   |     |          |         |
| 'demo()' と入力すればデモをみることができます。<br>'help()' とすればオンラインヘルプが出ます。<br>'belp start()' で HTML ブラウザに とるヘルプがみられます                                                         |                   |     |          |         |
| 'q()'と入力すれば R な終了します。                                                                                                    | Rco               | mm  | ande     | r が記動する |
| > library(Rcmdr)                                                                                                    | (                 | 〔別∨ | Vindo    | owが開く)  |
| <                                                                                                    |                   |     | ×<br>E < |         |

### 【R commander】 動作確認

R commander が起動せず, 必要なパッケージのインストールを要求された場 1. 合は、指示に従って必要なパッケージのインストールをする

| Rcmdrが利用する次のパッケージカ<br>sem, rmarkdown, rgl, multcom<br>これらのパッケージがなければ、利用<br>これらのパッケージをインストールしま | ×<br>ありません:<br>ip, Imtest, leaps, apipack<br>すか? | Secure CRAN mirrors                                                                                                    |
|-----------------------------------------------------------------------------------------------|--------------------------------------------------|----------------------------------------------------------------------------------------------------|
|                                                                                               | はいか」 いいえ(N)                                      | O-Cloud [https]<br>Australia (Canberra) [https]<br>Australia (Melbourne 1) [https]<br>Australia (Melbourne 2) [https]<br>Australia (Perth) [https]                |
| <ul> <li></li></ul>                                                                           | ー □ ×<br>パッケージの<br>ディレクトリを指定:                    | Austria [https]<br>Belgium (Ghent) [https]<br>Brazil (BA) [https]<br>Brazil (PR) [https]<br>Brazil (RJ) [https]<br>Brazil (SP 1) [https]<br>Brazil (SP 2) [https] |
| OK キャンセル ヘルプ                                                                                  | ブラウズ < >                                         | Bulgaria [https]<br>China (Hong Kong) [https]<br>China (Guangzhou) [https]<br>China (Lanzhou) [https]<br>China (Nanjing) [https]<br>China (Shanghai) [https]      |

例)123の順に[はい][OK]クリック (インストールが始まるので,終わるまで静かに待つ)

| ¥ |
|---|
|   |

#### 【R commander】 動作確認 R $\mathcal{O}$ window R commander が起動する 1 R commander RGui (64-bit) *O*window ヘルプ 閲覧 その他 パッケージ ウインドウ ファイル 編集 🛎 💾 🖪 🖻 🔂 🕘 🎒 R 3774-X R Console ファイル 編集 データ 統計量 グラフ モデル 分布 ツール ヘルブ package 'mvtnorm package 'TH.data 😱 データセット: 🗆 <アクティブデータセットなし> / データセットの編集 🔞 データセットを表示 モデル: エ <アクティブモデルなし> package 'sem' su package 'rmarkdo Rスクリプト Rマークダウン package 'rgl' su package 'multcom package 'lmtest' package 'leaps' package 'aplpack The downloaded b C:\Users 💘 実行 出力 R のwindowが Rの本体 Remdrのバージョン 2 Rはコマンドをキーボードで打って実行 次のパッケージを付け する(上級者向け), R commander はマ 以下のオブジェクトは ウスクリックで実行する(初級者向け) errorCondit R commander の方を使う(R 本体は使 > わないが[×]で終わらせてはダメ) 終了するときは[ファイル]-[終了]-[コマン < メッヤージ ダーとRを]を選ぶ [1] メモ: Rコマンダーのバージョン 2.6-2: Sun Jun [2] 警告: The Windows version of the R Commander works best under RGui with the single-document interface (SDI); see ?Commander.